## How to download your digital images on a Windows device

## Find your photoshoot link...

Your photoshoot link will be found in your email inbox that you gave to us during the booking process. If you have not had this, please wait or email <u>woof@pawsomepics.co.uk</u>

Once you have selected your images from your review page, your images will be available for download. If you have chosen a free image only, there will be no charge, if you have chosen mulitple images or a full collection there will be a charge. Payment can be made via card on our website, or if you prefer, you can bank transfer us.

The following guide will be applicable to both instances.

## First click the link to your photoshoot page.

Your photoshoot page contains your image proofs, and your checkout link to continue to obtaining your digital images.

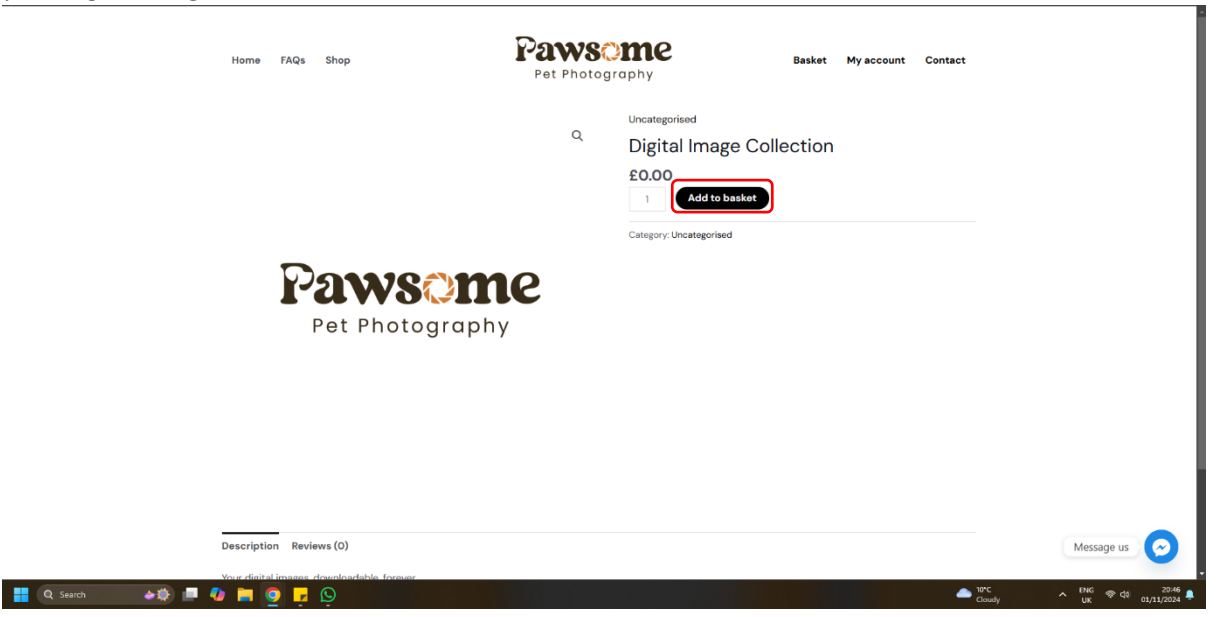

Your photoshoot page is private, nobody can see it but you. Next step is to add your file(s) to your basket. Using the button highlighted above.

Next you wil need to view your basket, using the link highlighted below.

Q Search

| "Digital Image Collection" has been added to your b | asket.     | View                                   | v basket |
|-----------------------------------------------------|------------|----------------------------------------|----------|
|                                                     | Q          | Uncategorised Digital Image Collection |          |
|                                                     |            | £0.00                                  |          |
|                                                     |            | Category: Uncstegorised                |          |
| Paws Cil<br>Pet Photogra                            | phy<br>phy |                                        |          |
|                                                     |            |                                        |          |
|                                                     |            |                                        |          |
|                                                     |            |                                        |          |

Once you are in your basket you will see your collection, this will be met with a selection of recommended products, such as prints or a USB. If you would like to view other options, you can also view our online store using the alternative link below (see blue). You will be able to continue after browsing or adding additional products at a later time.

| Home FAQs Shop       | Paw<br>Pet Phi           | 'S?me<br>otography | Basket           | My account Contact |            |
|----------------------|--------------------------|--------------------|------------------|--------------------|------------|
| asket                |                          |                    |                  |                    |            |
|                      | Product                  | Price              | Quantity         | Subtotal           |            |
| × Favoration         | Digital Image Collection | £0.00              | 1                | £0.00              |            |
| Coupon code          | Apply coupon             |                    |                  | Update basket      |            |
|                      |                          | Basket totals      |                  |                    |            |
|                      |                          | Subtotal           | £0.00            |                    |            |
|                      |                          | Total              | £0.00            |                    |            |
|                      |                          |                    | Proceed to checl | kout               |            |
|                      |                          |                    |                  |                    |            |
| a                    | @ Pawaama Bat            | Photography 2024   |                  |                    |            |
| Shipping Information | Some Pet                 | norography 2024    |                  |                    | Message us |

Next, you need to enter your details into the form below, highlighted in green. Once you have added these details, you can click the place order button highlighted in red below (if you are already logged into an existing account, this form will auto-populate).

| 5                                       |             | Your order           |                                    |      |         |
|-----------------------------------------|-------------|----------------------|------------------------------------|------|---------|
| rst name *                              | Last name • | Product              | Subt                               | otal |         |
|                                         |             | Digital Image Colle  | ction × 1 £0                       | 0.00 |         |
| ompany name (optional)                  |             | Subtotal             | EC                                 | 0.00 |         |
| ountry/Region *                         |             | Total                | £C                                 | 0.00 |         |
| United Kingdom (UK)                     |             | V I would like to re | ceive exclusive emails with discou | unts |         |
| reet address *                          |             | and product inform   | ation                              |      |         |
| House number and street name            |             | Your personal data   | will be used to process your or    | der, |         |
|                                         |             | support your exper   | rience throughout this website, a  | and  |         |
| Apartment, suite, unit, etc. (optional) |             | for other purposes   | Diese ender                        |      |         |
| own / City *                            |             |                      | Place order                        |      |         |
|                                         |             |                      |                                    |      |         |
| ounty (optional)                        |             |                      |                                    |      |         |
|                                         |             |                      |                                    |      |         |
| ostcode *                               |             |                      |                                    |      |         |
|                                         |             |                      |                                    |      |         |
|                                         |             |                      |                                    |      |         |
| hone *                                  |             |                      |                                    |      |         |
|                                         |             |                      |                                    |      |         |
| mail address *                          |             |                      |                                    |      |         |
|                                         |             |                      |                                    |      |         |
| reate account password *                |             |                      |                                    |      |         |
| Password                                |             |                      |                                    |      | Marcano |

Once you checkout (if your order is free, you will not need to enter any card details, if you have paid via bank transfer and our site is still asking you to pay, please email <u>woof@pawsomepics.co.uk</u>). Otherwise you will need to enter your card details to complete payment before proceeding to the next step. **Here on your checkout page** you will find your order details. This will show your download link as highlighted in red below. *If you wish to download again follow to the next page*.

| Home FAQs Shop                                                               | Paws<br>Pet Photo                           | ography | Basket My account Conta |
|------------------------------------------------------------------------------|---------------------------------------------|---------|-------------------------|
| Checkout                                                                     |                                             |         |                         |
| ank you. four order has been received<br>DATE: DATE:<br>327 November 1, 2024 | EMAIL: TOTAL:<br>info@redlinemedia.uk £0.00 |         |                         |
| ownloads                                                                     |                                             |         |                         |
| Product                                                                      | Downloads remaining                         | Expires | Download                |
| Digital Image Collection                                                     | 00                                          | Never   | Your Digital Collection |
| Order details                                                                |                                             |         |                         |
| Product                                                                      |                                             |         | Total                   |
| Digital Image Collection × 1                                                 |                                             |         | £0.00                   |
| Subtotal:                                                                    |                                             |         | £0.00                   |
|                                                                              |                                             |         |                         |

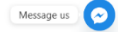

If you wish to download your images in the future, your downloads will be available forever in your 'my account' page. Just hit downloads, highlighted in green and you will see all your available downloads.

| Nashboard      | Product                  | Downloads remaining | Expires | Download                |
|----------------|--------------------------|---------------------|---------|-------------------------|
| Orders         |                          |                     |         |                         |
| lownloads      |                          | ~                   | Never   | Free Request Image      |
| ddresses       | Digital Image Collection | 00                  | Never   | Your Digital Collection |
| ayment methods |                          |                     |         |                         |
| ccount details |                          |                     |         |                         |
| og out         |                          |                     |         |                         |

Message us

If you run into any issues with the above guide, please feel free to email <u>woof@pawsomepics.co.uk</u> and one of the team will be more than happy to help you!